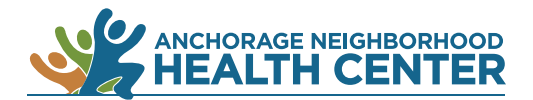

## MyChart Patient Portal: How to Request a Refill of an Existing Prescription

1.

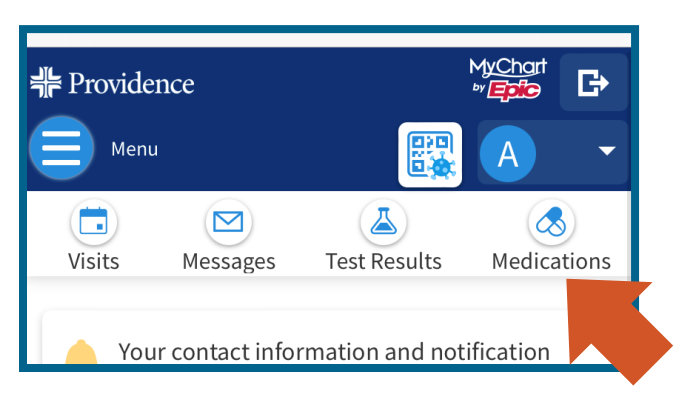

## Browser

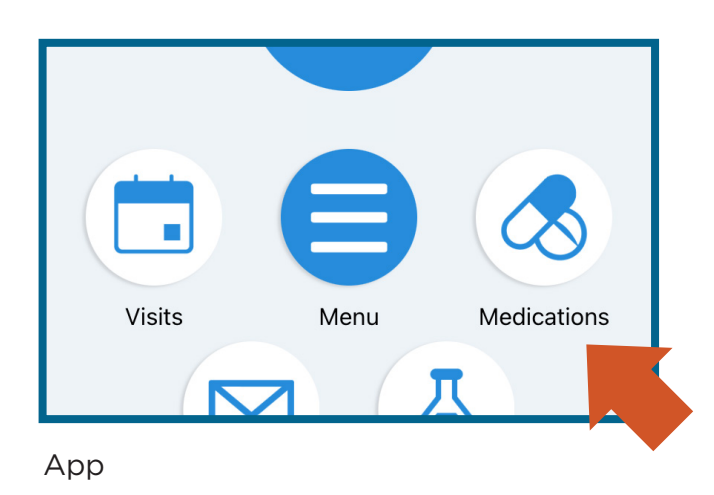

## Click on Medications.

On a desktop computer: **Medications** is near the top of the browser window.

On a mobile device: **Medications** is near the top of the browser window.

On the MyChart app: **Medications** is near the center of the screen.

Alternate method: Click on **Menu** then locate **Medications** under the heading My Record.

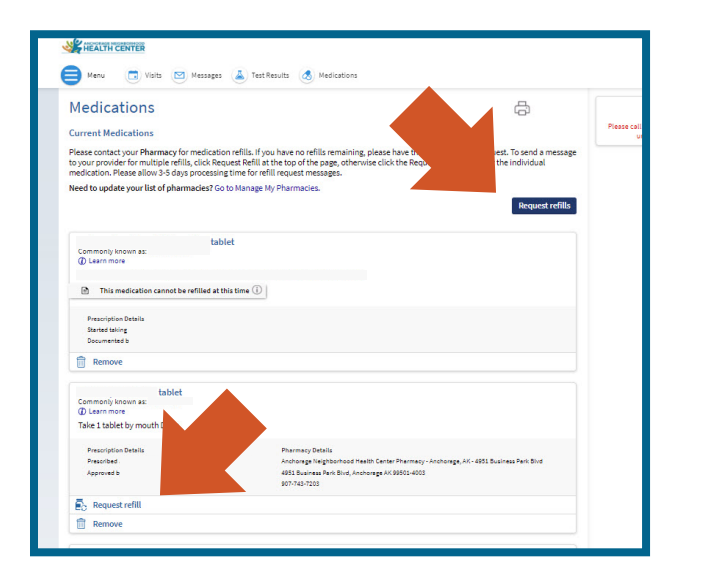

- 2. A list of your current medications will appear.
- 3. Click on the blue **Request Refills** button near the top to refill multiple prescriptions.

Click on **Request Refill** to refill just that prescription.

| Menu I Visits Messages Test Rest Pharmacy Please choose how you would like to receive your refills and Selected Refills | Its 🔥 Medications       |
|----------------------------------------------------------------------------------------------------|-------------------------|
| escitalopram 20 mg tablet<br>Commonly known as: LEXAPRO<br>Quantity: 90 tablets<br>Day supply: 90                       |                         |
| Enter comments for this prescription                                                                                    |                         |
| Pick up at a pharmacy Pharmacy Info Pharmacy                                                                            |                         |
| Anchorage Neighborhood Health Center Pharmacy -                                                                         | Anchor: 🗸               |
| Hours: Not available           Back         Cancel                                                                      | 1 prescription selected |
|                                                                                                    |                         |
|                                                                                                    |                         |

4. Enter comments if you wish and select the pharmacy you want to use. Click **Next**.

| teview rour nequest                                                              |  |
|----------------------------------------------------------------------------------|--|
| equested Medications                                                             |  |
| escitalopram 20 mg tablet                                                        |  |
| Quantity: 90 tablets                                                             |  |
| Enter comments for this prescription                                             |  |
|                                                                                  |  |
|                                                                                  |  |
| equest Details                                                                   |  |
| Pharmacy<br>Anchorage Neighborhood Health Center Pharmacy - Anchorage, AK - 4951 |  |
| Business Park Blvd<br>1951 Business Park Blvd                                    |  |
| Anchorage AK 99501-4003<br>Phone number: <b>907-743-7203</b>                     |  |
|                                                                                  |  |
|                                                                                  |  |
|                                                                                  |  |

5. Review your request and click **Submit**.

End